## PETUNJUK PENGISIAN TRACER STUDY ALUMNI STIFERA

1. Silahkan buka link  $\rightarrow$  <u>https://tracerstudy.stifera.ac.id/auth/login</u>

Login email menggunakan alamat email yang sudah dishare di group Alumni STIFERA. Password login menggunakan password *default system* : <mark>1234567890</mark> (Bisa diganti setelah login awal)

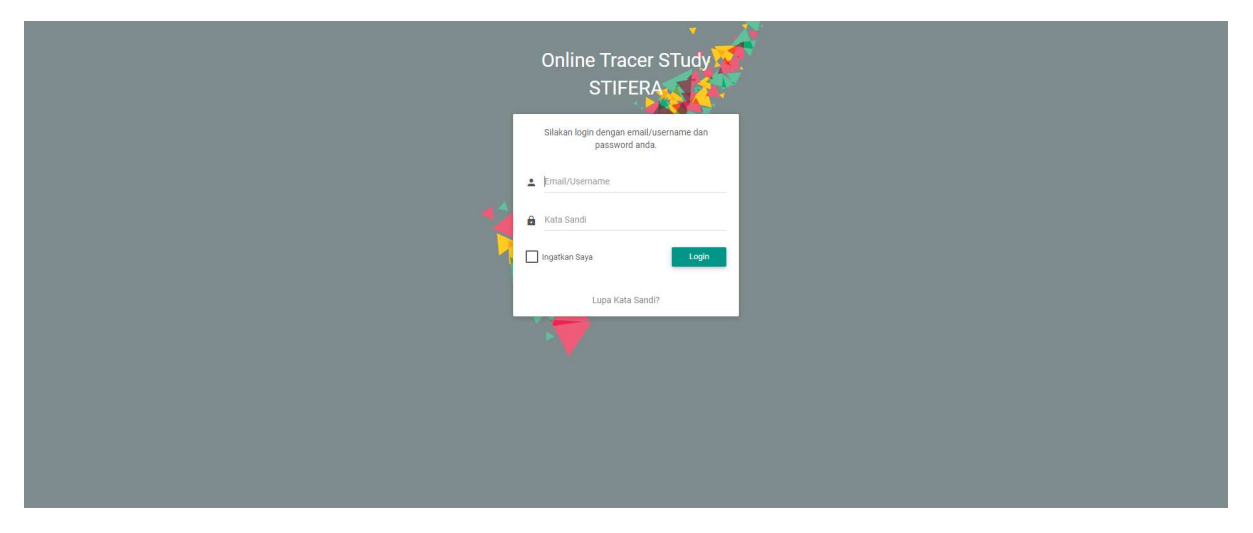

2. Tampilan setelah login

| Online Tracer STudy STIFERA      |                                                                                                    |                                                  |   |                           |                     |  |
|----------------------------------|----------------------------------------------------------------------------------------------------|--------------------------------------------------|---|---------------------------|---------------------|--|
| MAIN NAVIGATION                  | Home<br>Total Allane<br>1052                                                                                                    | HARI'S TANGAL SEKARANG<br>Kamis, 3 November 2022 | Ē | WAKTU SEKARANG<br>10:52AM | 0                   |  |
| A Home                           | Hai, Selamat datang Anisa!                                                                                                    |                                                  |   |                           |                     |  |
| Profil Pengguna                  | Anda saat ini sedang berada di halaman <i>Members</i>                                                                                                    |                                                  |   |                           |                     |  |
| Lowongan                         | Segula aktiffas yang anda lakukan akan kami pantau, mohon gunakan aplikasi ini dengan bijaksana.<br>Dengan adanya aplikasi ini kami berhanga agar alumni yang ada dapat kami tracking keberadaannya, sehingga ada timbal balik hubungan antara pihak sekolah dan alumni yang ada. Keberadaan Alumni merupakan asset yang harus dipertahankan,<br>mengingat alimamater dengan alumni tidak kisa diplanakan dalam hab bekomunikasi. Ada kebanggaan tersendri jika kami bisa terus berkomunikasi dengan alumni yang ada. Tertma kasih atas segala bentuk kerjasama yang telah dilakukan,<br>harara baraman menji mulha dalam barandan lutik kisa maradi harandi kami. |                                                  |   |                           |                     |  |
| Event Event                      |                                                                                                    |                                                  |   |                           |                     |  |
| (interstimoni                    | been nerepan rann arran oogan counton, man aan aan                                                                                                    |                                                  |   | Hormat k                  | ami, Administrator. |  |
| Kuesioner Kritik dan Saran       |                                                                                                    |                                                  |   |                           |                     |  |
| 🔒 🛛 Ganti Kata Sandi             |                                                                                                    |                                                  |   |                           |                     |  |
| - Keluar                         |                                                                                                    |                                                  |   |                           |                     |  |
|                                  |                                                                                                    |                                                  |   |                           |                     |  |
| © 2022 STIFERA.<br>Version: beta |                                                                                                    |                                                  |   |                           |                     |  |

- 3. Silahkan pilih menu "Profil Pengguna". Selanjutnya isi dan lengkapi :
  - a. Menu "Akun" : untuk mengubah nama dan password login. Untuk email/surel login jangan diubah. Jika sudah selesai klik "Simpan Pengguna"
  - b. Menu "Data Diri" : untuk melengkapi biodata pribadi. Jika sudah selesai klik "Tambah"
  - c. Menu "Status Alumni" : untuk melengkapi status pekerjaan alumni saat ini. Jika sudah selesai klik "Tambah".

| Online Tracer STudy STIFERA      |                                                                                   |           | ۹             |
|----------------------------------|-----------------------------------------------------------------------------------|-----------|---------------|
| 3                                | Profil Pengguna                                                                   |           |               |
| MAIN NAVIGATION                  | Akun                                                                              | Data Diri | Status Alumni |
| A Home                           | Silakan masukan informasi Pengguna di bawah ini.                                  |           |               |
| Profil Pengguna                  | Nama Awal                                                                         |           |               |
| Lowongan                         | Nama Akhir                                                                        |           |               |
| Event                            | Surel                                                                             |           |               |
| 👏 Testimoni                      |                                                                                   |           |               |
| () Kuesioner                     | Kata Sandi: (jika mengubah sandi)<br>Konfirmasi Kata Sandi: (jika mengubah sandi) |           |               |
| 😳 Kritik dan Saran               | Simpan Pengguna                                                                   |           |               |
| Ganti Kata Sandi                 |                                                                                   |           |               |
| Eluar                            |                                                                                   |           |               |
| © 2022 STIFERA.<br>Version: beta |                                                                                   |           |               |

4. Silahkan pilih menu "Testimoni". Silahkan isi testimoni anda selama menempuh kuliah di STIFERA setelah itu klik "Tambah"

| Online Tracer STudy STIFERA |                                                |  |
|-----------------------------|------------------------------------------------|--|
| 2                           | Testimoni                                      |  |
|                             | Silakan masukan 'Testimoni' anda di bawah ini. |  |
| MAIN NAVIGATION             | Testimoni                                      |  |
| A Home                      |                                                |  |
| Profil Pengguna             |                                                |  |
| Lowongan                    |                                                |  |
| Event                       |                                                |  |
| 2) Testimoni                | Tambah                                         |  |
| () Kuesioner                |                                                |  |
| 😳 Kritik dan Saran          |                                                |  |
| 🔒 Ganti Kata Sandi          |                                                |  |
| → Keluar                    |                                                |  |
|                             |                                                |  |
| © 2022 STIFERA.             |                                                |  |

5. Silahkan pilih menu "Kuesioner". Mohon mengisi kuesioner tentang STIFERA sesuai dengan kondisi anda saat ini. Jika sudah selesai mengisi kuesioner dan jawaban sudah terkirim, silahkan buka kembali link :

https://tracerstudy.stifera.ac.id/auth/login

Pilih menu "Keluar" untuk keluar dan menutup akun web TracerStudy.

## TERIMA KASIH TELAH MENYEMPATKAN WAKTU UNTUK MENGISI TRACER STUDY STIFERA